# ขั้นตอนการเลือกห้องและเตียงหอพักนิสิตหลังใหม่ 17 ชั้น

1. คลิกล็อคอินเข้าระบบหอพักดังรูป

login name =รหัสนิสิต password = ที่กรอกตอนสมัครหอพัก

| เฉพาะนิสิดเ | <u> สอพัก-เจ้าห</u> า | <u> ม้าที่หอพัก ล็อกอินเข้าระบบ</u> | เฉพาะนิสิตผู้สมัครเข้าอยู่หอพัก |  |  |  |
|-------------|-----------------------|-------------------------------------|---------------------------------|--|--|--|
| login name  | นิสิตหอพัก            | password<br>O เจ้าหน้าที่หอพัก      | 💙 คลิกเพื่อลือกอินเข้าระบบ      |  |  |  |
| 🗐 ‡11       | สถานะ เข้าจุ          | ลืม password                        |                                 |  |  |  |

2. คลิกเลือกสถานะเตียงตึกใหม่ 17 ชั้น

|    | C,   | th   | 145  | in a | ūi  | i a | 14  | 21  | ัก   | - | -  | 19  | 1     |      | 1    |
|----|------|------|------|------|-----|-----|-----|-----|------|---|----|-----|-------|------|------|
| 10 |      | _    |      | -    |     |     |     |     |      |   |    |     |       |      | _    |
|    | ไปเ  | เจ้  | ษ    | 152  | ค่า | ห้อ | งฟ  | ัก  |      |   |    |     |       |      |      |
|    | ยืน  | ນວ   | οų   | иа   | ສ່ວ |     |     |     |      |   |    |     |       | <br> | <br> |
|    | ยืนเ | ฮน   | .ព័ខ | JJL  | ดิม |     |     |     |      |   |    |     |       | <br> | <br> |
|    | เสือ | เกเ  | ดีย  | งใา  | าม่ |     |     |     |      |   |    |     |       | <br> | <br> |
| 4  | สถา  | 7148 | เดี  | ยง   | ดีก | ให  | 1   | 174 | อั้น | 2 | >  |     |       | <br> | <br> |
|    | สถา  | านเ  | เตี  | ยง   | ดึก | พุด | ตา  | u   |      |   |    |     | ••••• | <br> | <br> |
|    | สถา  | 111  | เดี  | ยง   | ดีก | พุด | บ้อ | u   |      |   |    |     |       | <br> | <br> |
|    | สถา  | านเ  | เติ  | ยง   | ดึก | สา  | ปา  |     |      |   |    |     |       | <br> | <br> |
|    | គត   | านเ  | เติ  | ยง   | ดึก | สา  | 1   |     |      |   |    |     |       | <br> | <br> |
|    | nsa  | กเ   | 11   | บป   | ระเ | มิน | ร้า | นต์ | ำใ   | ш | อฟ | ักๆ | <br>D | <br> | <br> |
|    |      |      |      |      |     |     |     |     |      |   |    |     |       | <br> |      |

3. หากไม่อยู่ช่วงเวลาที่เลือกจะขึ้นหน้าจอดังภาพ

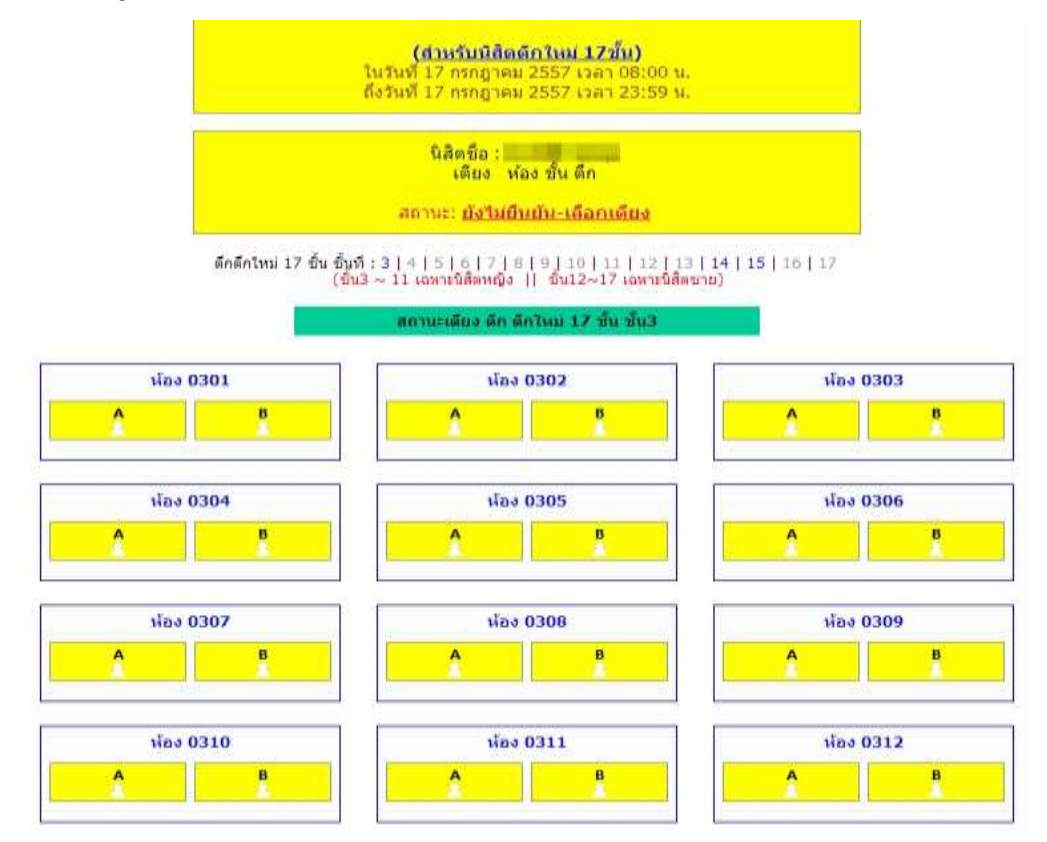

# หากอยู่ในช่วงเวลาที่เลือกจะขึ้นหน้าจอดังภาพ

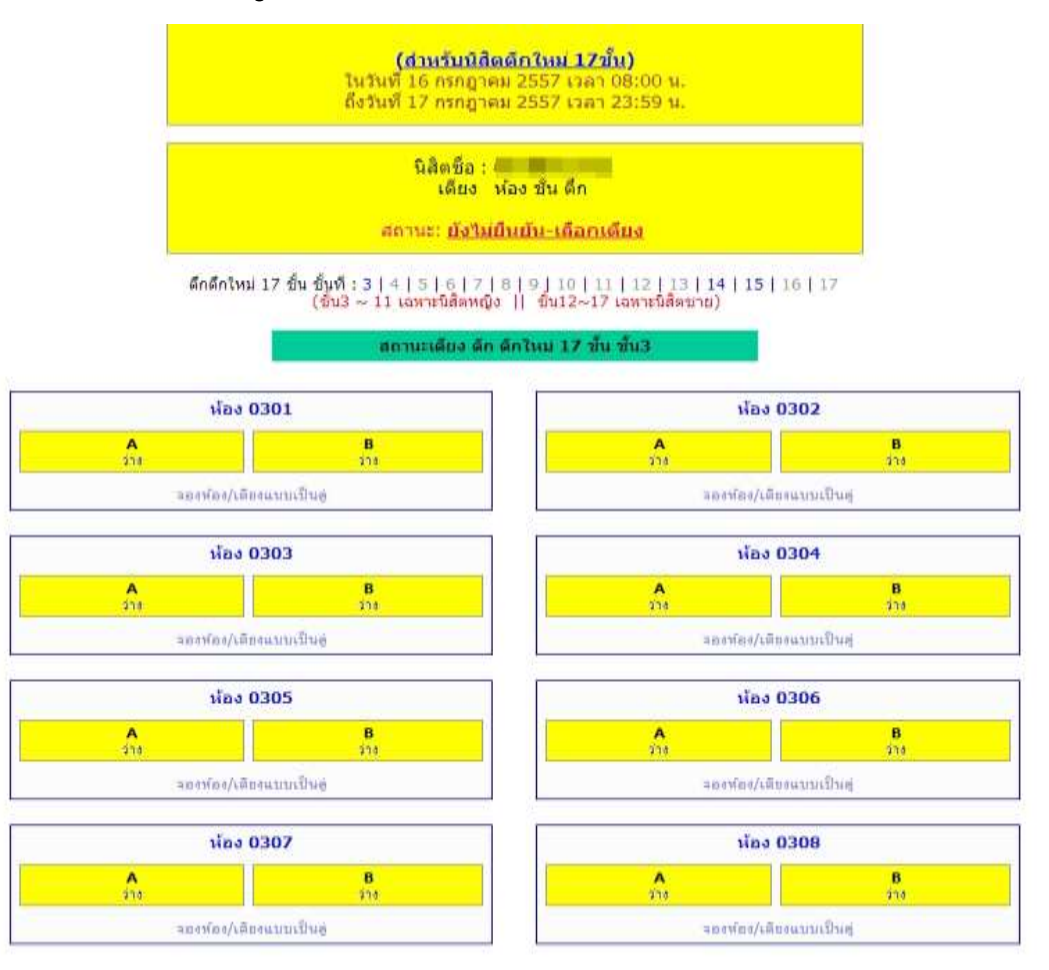

### ความหมายของสัญลักษณ์เตียงพัก

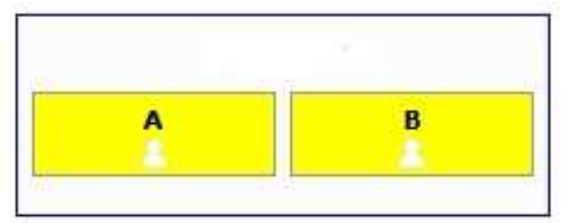

สถานะเตียงไม่อยู่ในช่วงเวลาให้เลือก

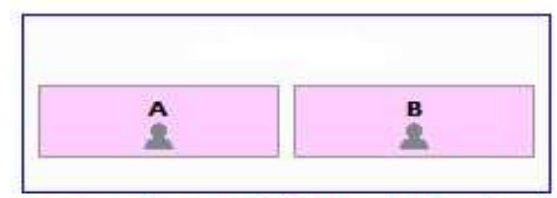

สถานะเตียงของผู้ปกครองประจำชั้น นิสิตไม่สามารถเลือกได้ 0428 0728 1010 1310 1628

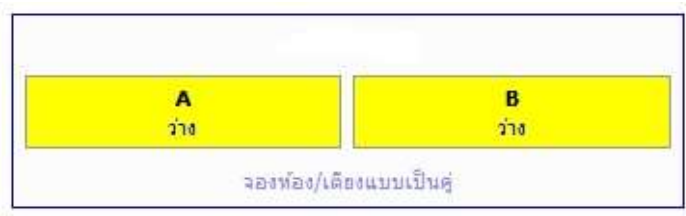

สถานนะเตียงอยู่ในช่วงเวลาให้เลือก

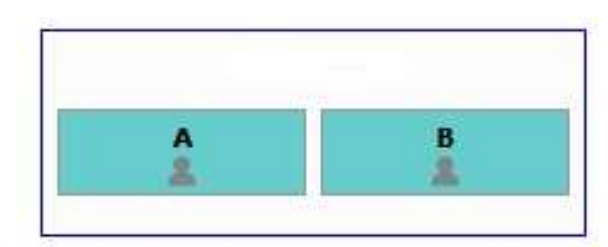

ห้องพักที่ทางสำนักงานสงวนสิทธิไนการเลือก นิสิตไม่สามารถเลือกได้

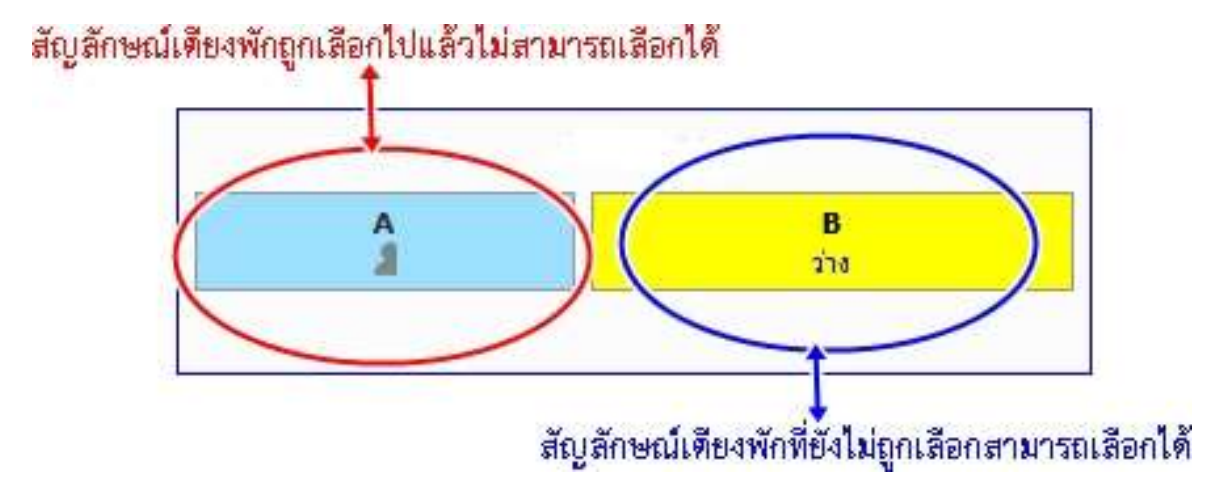

- 4. ให้นิสิตเลือกห้องพักและเตียงตามต้องการโดย
  - นิสิตหญิงสามารถเลือกห้องพักและเตียงได้ตั้งแต่ชั้น 3 ถึงชั้น 10
  - นิสิตชายสามารถเลือกห้องพักและเตียงได้ตั้งแต่ชั้น 13 ถึงชั้น 16
- 5. เลือกดูสถานะเตียงแต่ละชั้น
  - สถานะเตียงที่มีรูปคนอยู่ แสดงว่า ไม่ว่าง
  - สถานะเตียงพื้นสีเหลือง คือเตียงที่ว่าง
  - หากต้องการจองเตียงที่ว่างนั้น ให้คลิกที่คำว่า ว่าง

ดึกดึกใหม่ 17 ขึ้น ขึ้นที่ 3 | 4 | 5 | 6 | 7 | 8 | 9 | 10 | 11 | 12 | 13 | 14 | 15 | 16 | 17 (ชั้น3 ~ 12 เฉพาะนสตหนูง || ขั้น13~17 เฉพาะนสตชาย)

#### สถานะเดียง ดีก ดีกใหม่ 17 ชั้น ชั้น10

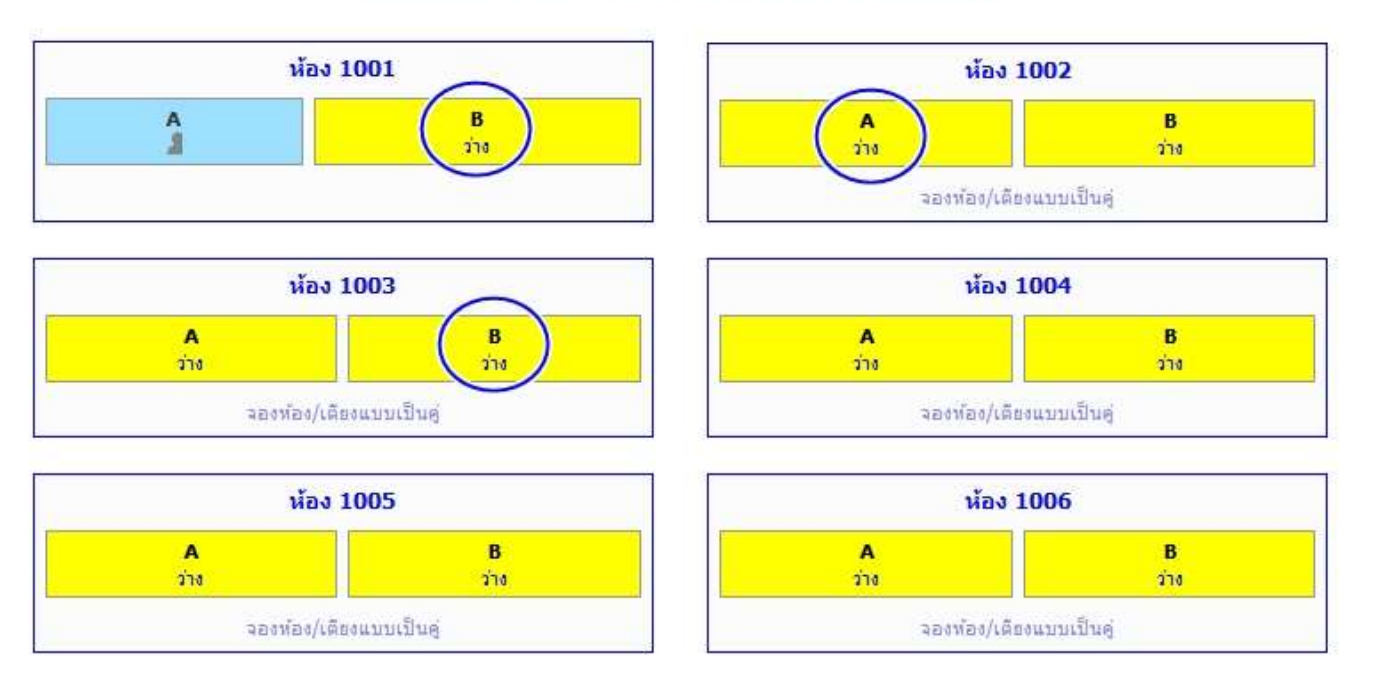

หากต้องการทราบว่า เตียงที่ไม่ว่างนั้น ใครจองไว้ ให้ชี้เมาส์ที่รูปเงาคน จะมีชื่อนิสิต เจ้าของเตียงปรากฏขึ้นมา

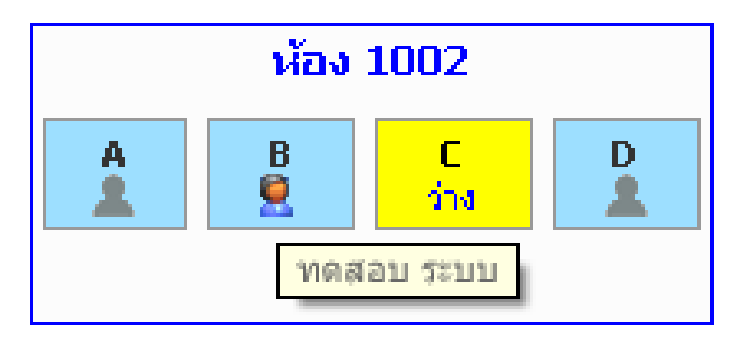

- 6. จอง-เลือกเตียง
  - คลิกที่คำว่า ว่าง เพื่อเลือกเตียงนั้น
  - จะมี pop up ข้อความเตือน ปรากฏขึ้นมา ดังภาพ
  - หากนิสิตต้องการเลือกเตียงนั้นจริงๆ ให้คลิก ปุ่ม OK แต่หากไม่ต้องการ เลือก ให้คลิกปุ่ม cancal

| _ | Windo | ws Interne                                            | t Explorer                                                                                                    |         | $\vdash$ |
|---|-------|-------------------------------------------------------|----------------------------------------------------------------------------------------------------|---------|----------|
| _ | ?     | คุณต้องกา<br>เมื่อคุณคล่<br>เตียงเดิมห่<br>หากไม่มั่น | ารจองเตียง-ห้องนี้ ?<br>ลิก OK ระบบจะหาการจองเตียงให้คุ<br>ที่คุณจองไว้ จะถูกยกเลิกอัตโนมัติ<br>นใจ กรุณาคลิก Cancel | )ณทันที | 1        |
| _ |       |                                                       | OK Cancel                                                                                                    |         |          |

7. การดูสถานการณ์เลือกเตียง/ห้อง/ตึก

หากนิสิตยังไม่เลือกเตียงใดๆ จะมีข้อความแสดงสถานะ ดังภาพด้านล่าง

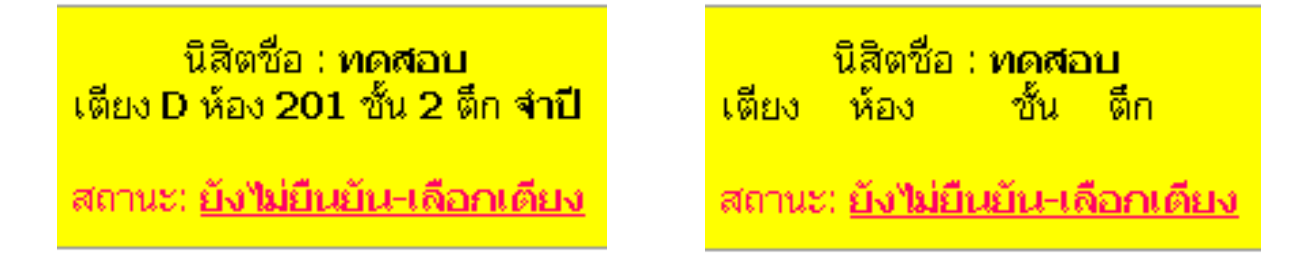

หากนิสิตเลือกเตียงแล้ว จะมีข้อความแสดงสถานะ ดังภาพด้านล่าง

นิสิตชื่อ : <mark>ทดสอบ</mark> เตียง D ห้อง 201 ชั้น 2 ตึก จำปี

สถานะ: <u>ยืนยัน-เลือกเตียงแล้ว</u>

# หากนิสิตต้องการเลือกเตียงเป็นคู่ให้คลิกเลือก จองห้อง/เตียงแบบคู่

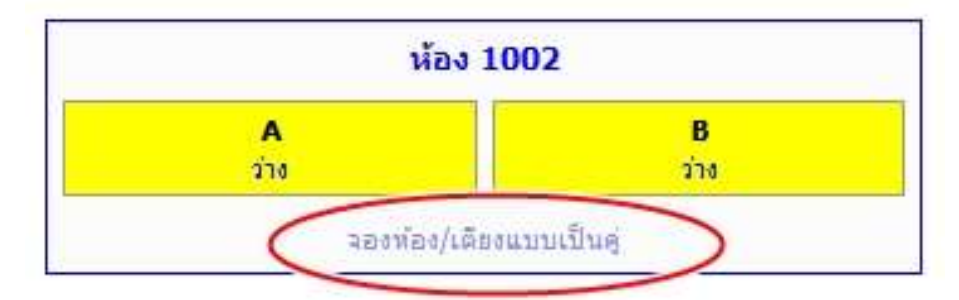

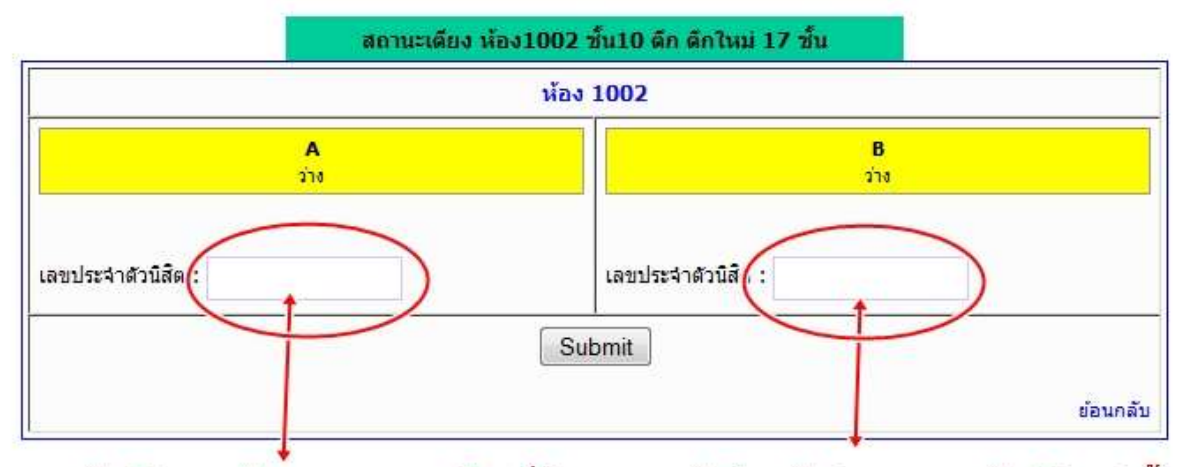

กรอกรหัสนิสิตของตัวเองและของเพื่อนที่ต้องการจะพักด้วยกันช่องละ 1 รหัสนิสิตเท่านั้น

หลังจากนั้นกดปุ่ม Sumit